# comment-installer-netdata-sur-almalinux-9

Collect system metrics and monitor your applications with Netdata. Netdata is an open-source, extensible, and real-time monitoring system for servers, containers, and applications.

Netdata can collect metrics from various operating systems, such as Linux, Unix, Windows, and macOS. Also, it supports containerized technology such as Docker and Kubernetes.

Follow our guide to install Netdata with Nginx as a reverse proxy on the AlmaLinux 9 server.

# **Prerequisites**

To get started, ensure you have the following:

- An AlmaLinux 9 server.
- A non-root user with administrator privileges.
- A SELinux with mode permissive.

# Setting up Repositories

Before starting the installation, you will add and enable some repositories for Netdata. You will add the EPEL and Netdata repositories, then enable the RHEL crb (Code Ready Build) repository on your AlmaLinux server.

To start, run the following command to install the dnf-plugins-core package.

sudo dnf install dnf-plugins-core -y

Now, run the below command to add the EPEL repository and enable the CRB repository on your system. Input y when prompted to proceed.

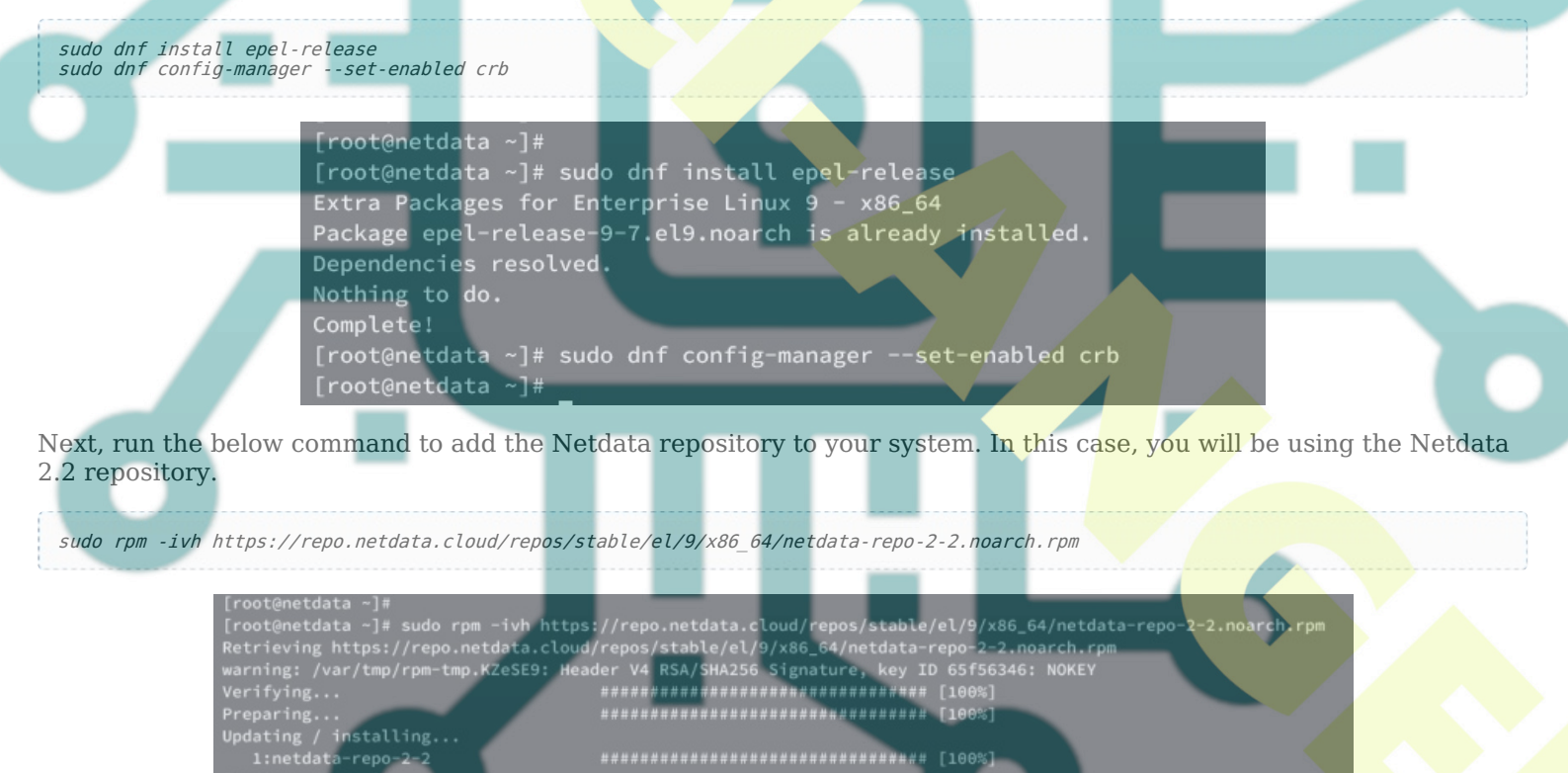

Once you've finished, check available repositories on your AlmaLinux machine using the below command.

| uda daf repalist |   |
|------------------|---|
|                  | J |
|                  |   |

The output you should receive is like this:

| [root@netdata ~]#                              |                                                |
|------------------------------------------------|------------------------------------------------|
| <pre>[root@netdata ~]# sudo dnf repolist</pre> |                                                |
| repo id                                        | repo name                                      |
| appstream                                      | AlmaLinux 9 - AppStream                        |
| baseos                                         | AlmaLinux 9 - BaseOS                           |
| crb                                            | AlmaLinux 9 - CRB                              |
| epel                                           | Extra Packages for Enterprise Linux 9 - x86_64 |
| epel-cisco-openh264                            | Extra Packages for Enterprise Linux 9 openh264 |
| extras                                         | AlmaLinux 9 - Extras                           |
| netdata                                        | Netdata                                        |
| netdata-repoconfig                             | Netdata Repository Config                      |
| [root@netdata ~]#                              |                                                |
|                                                |                                                |

# Downloading and Installing Netdata

Now that you've configured repositories, let's start installing Netdata.

In this example, you will install Netdata with additional plugins for monitoring your system and applications.

Execute the following dnf command to install Netdata. Input y to accept the GPG key and proceed with the installation, then wait until it is finished.

You may not need all of those Netdata plugins, be sure to adjust your package installation.

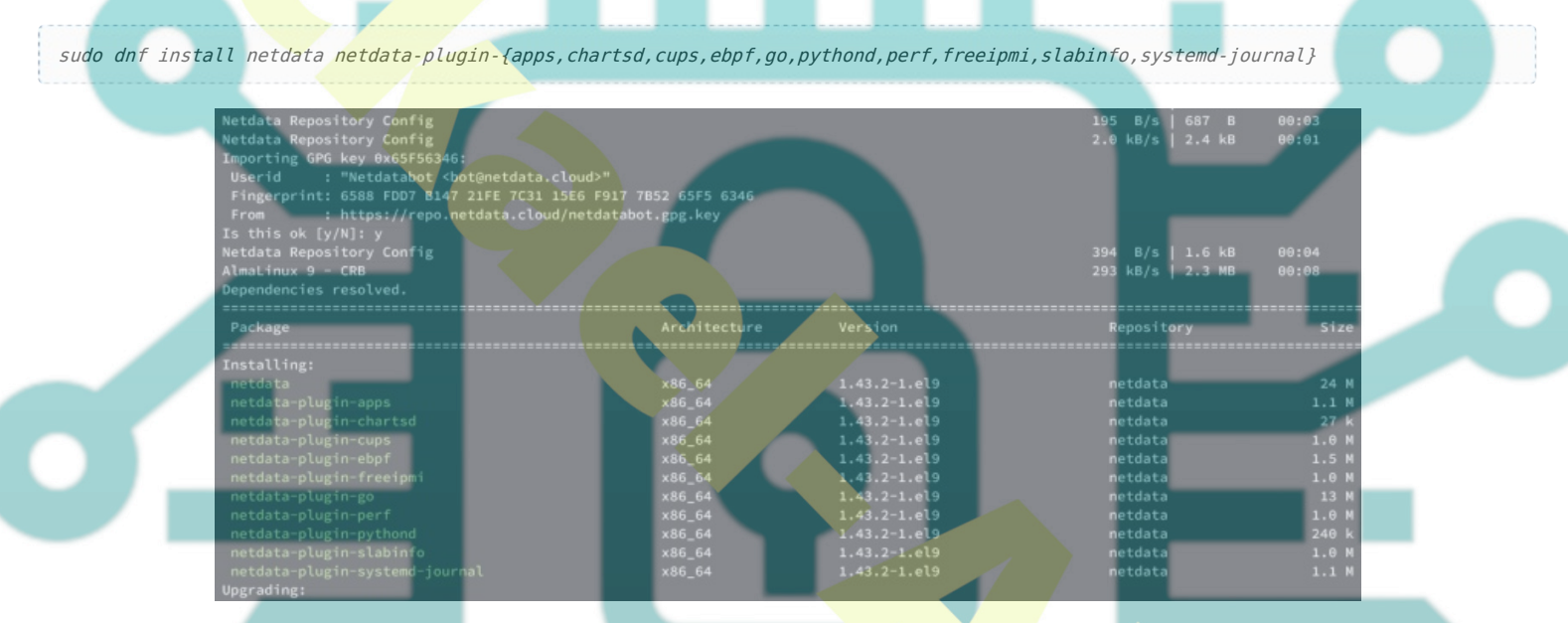

Now after you've installed Netdata, run the following command to start and enable the netdata service.

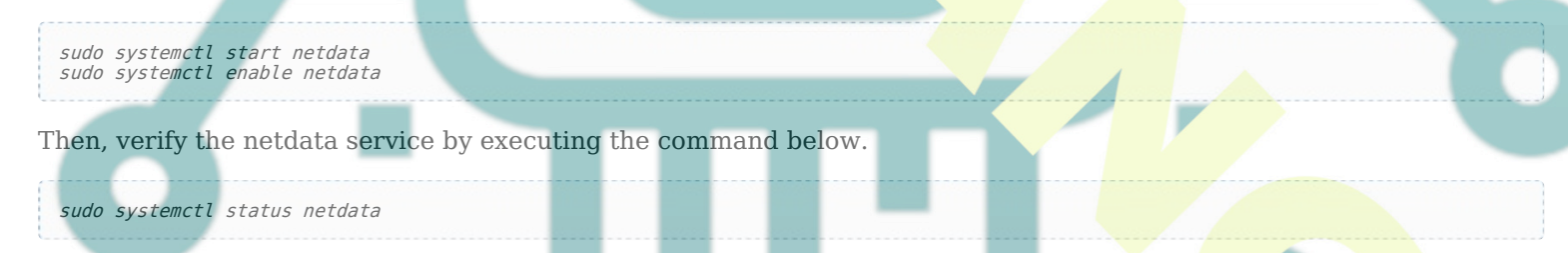

If your installation is successful, the netdata service should be **active (running)** like the following:

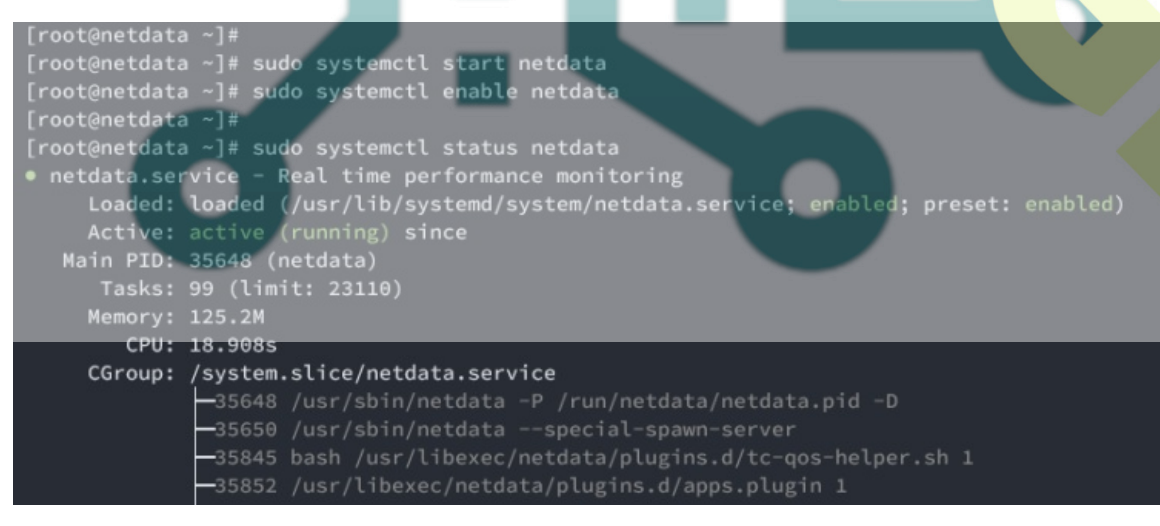

Lastly, open the default Netdata port **19999** via the following command.

In this example, you will add port **19999** temporarily because you will set up Nginx as a reverse proxy. We'll do it in the next section.

sudo firewall-cmd --add-port=19999/tcp

Visit your server IP address followed by port 19999 (i.e: <u>http://192.168.5.50:19999</u>) using your preferred web browser.

If everything goes well, you should see the Netdata dashboard like the following.

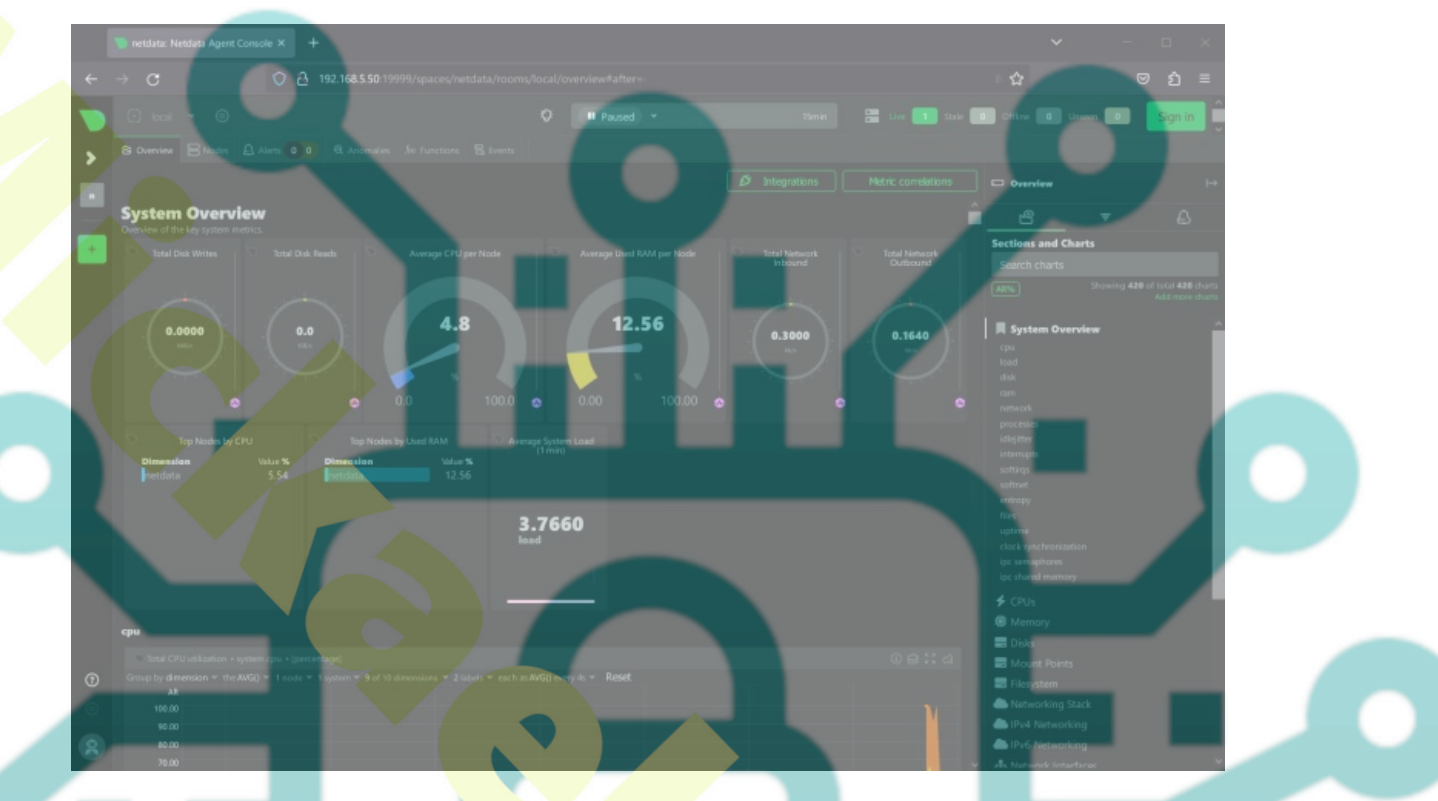

## **Configuring Netdata**

After installing Netdata, you will configure Netdata to run in the UNIX sock file. This enables you to set up Nginx as a reverse proxy for Netdata, which you will do in the next step.

To start Netdata configuration, run the following command to download Netdata configuration to /etc/netdata/netdata.conf.

wget -0 /etc/netdata/netdata.conf http://localhost:19999/netdata.conf

Move to the */etc/netdata* directory and open the default configuration *netdata.conf* using the command below.

cd /etc/netdata
sudo ./edit-config netdata.conf

Find the [web] section and uncomment bind to option. Then, change the default bind option to UNIX socket unix:/var/run/netdata/netdata.sock.

[web]

bind to = unix:/var/run/netdata/netdata.sock

Save and close the file when you're done.

Next, restart Netdata to apply your changes by executing the command below.

sudo systemctl restart netdata

At this point, Netdata should be running as a UNIX socket at *unix:/var/run/netdata/netdata.sock*.

Verify the Netdata UNIX socket using the ss command below.

ss -pl | grep netdata.sock

If your configuration is successful, you should get the following:

## **Installing Nginx as a Reverse Proxy**

At this point, you've installed Netdata on AlmaLinux 9 server. In the next step, you will install and configure Nginx as a reverse proxy for Netdata.

Also, you may need a domain name for this, you can use a sub-domain or local domain name.

### **Installing Nginx**

To start, install Nginx using the following dnf command. Type y to proceed with the installation.

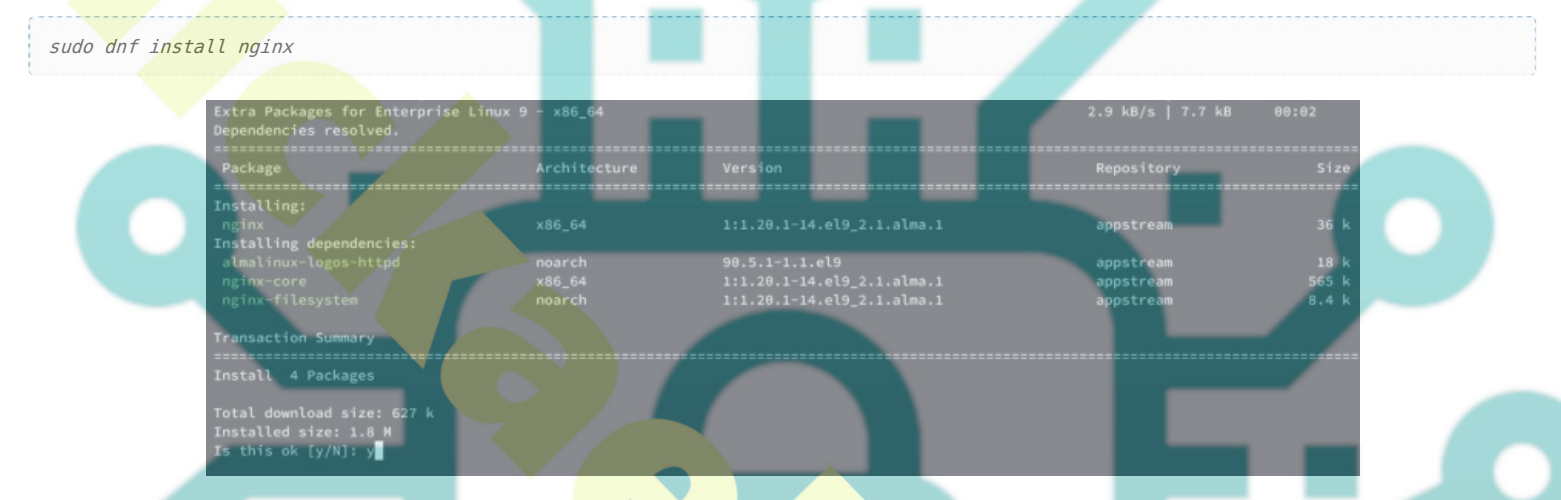

After you've installed Nginx, execute the following command to create a server block directory /*etc/nginx/server-blocks* and open the Nginx configuration /*etc/nginx/nginx.conf*.

mkdir -p /etc/nginx/server-blocks sudo nano /etc/nginx/nginx.conf

Within the **http {...}** section, add the **include...** option below.

http {

include /etc/nginx/server-blocks/\*.conf;

}

Save and close the file when you're finished.

### **Adding Server Block Configuration**

Next, create a new Nginx server block for Netdata reverse proxy /*etc/nginx/server-blocks/netdata.conf* using the following nano editor command.

sudo nano /etc/nginx/server-blocks/netdata.conf

Insert the following configuration and be sure to input your domain name within the server\_name parameter. In this case, we'll be using the domain netdata.hwdomain.io.

Also, you will secure Netdata via the auth basic module with the file /etc/nginx/.passwords.

upstream backend {
 # the Netdata server
 server unix:/var/run/netdata/netdata.sock;
 keepalive 1024;
}

server {

```
# nginx listens to this
listen 80;
```

# the virtual host name of this
server\_name netdata.hwdomain.io;

auth\_basic "Protected";

```
auth_basic_user_file /etc/nginx/.passwords;
location / {
    proxy_set_header X-Forwarded-Host $host;
    proxy_set_header X-Forwarded-Server $host;
    proxy_set_header X-Forwarded-For $proxy_add_x_forwarded_for;
    proxy_pass http://backend;
    proxy_http_version 1.1;
    proxy_pass_request_headers on;
    proxy_set_header Connection "keep-alive";
    proxy_store off;
}
```

}

When finished, save the file and exit the editor.

Now run the command below to generate the password file /etc/nginx/.passwords.

Be sure to change the user alice with your username. Then, input your password and repeat.

printf "a<mark>lice:\$(op</mark>enssl passwd -apr1)" > /et<mark>c/ngi</mark>nx/.passwords

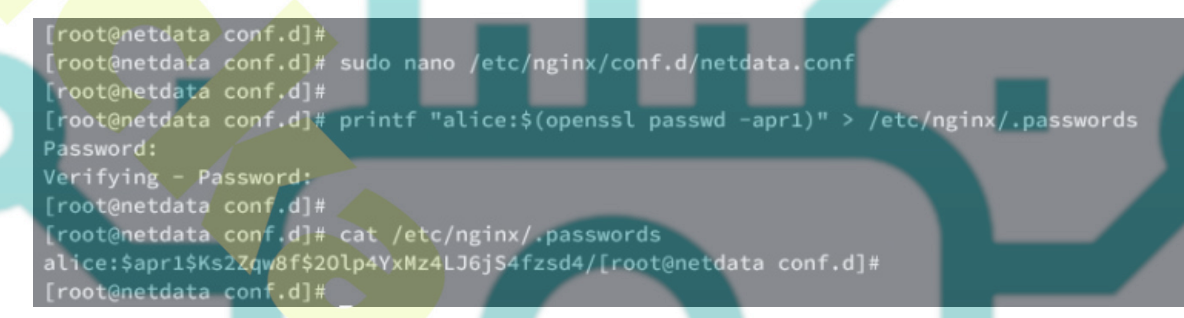

Now run the below command to verify your Nginx syntax. If no error, you should get the output 'syntax is ok - test is successful'.

sudo nginx -t Then, start and enable Nginx using the following command.

sudo systemctl start nginx sudo systemctl enable nginx

[root@netdata conf.d]#
[root@netdata conf.d]# sudo nginx -t
nginx: the configuration file /etc/nginx/nginx.conf syntax is ok
nginx: configuration file /etc/nginx/nginx.conf test is successful
[root@netdata conf.d]#
[root@netdata conf.d]# sudo systemctl start nginx
[root@netdata conf.d]# sudo systemctl enable nginx
Created symlink /etc/systemd/system/multi-user.target.wants/nginx.service → /us
[root@netdata conf.d]#

Once Nginx is started, verify it by executing the command below.

sudo systemctl status nginx

If everything goes well, you should receive the output active (running), which confirms that Nginx is running.

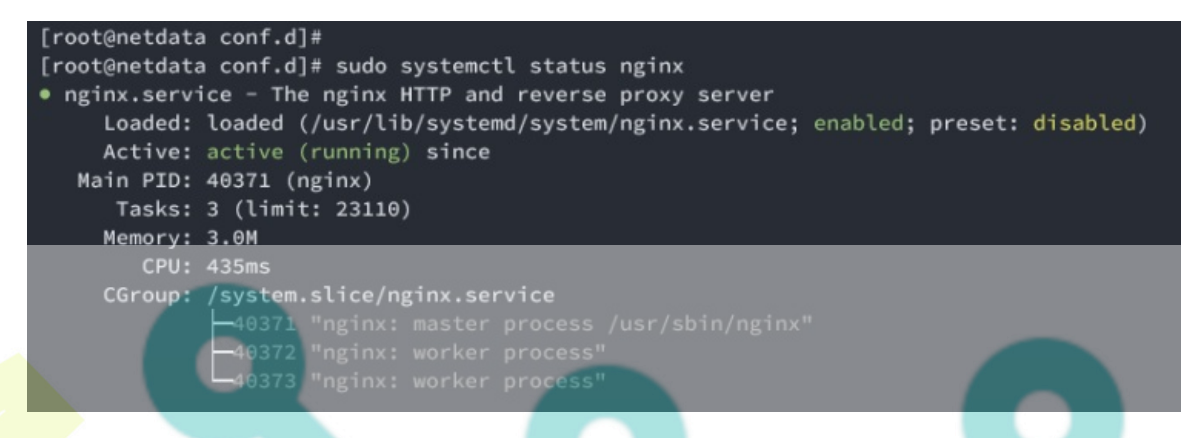

## **Open HTTP and HTTPS Ports**

Open the HTTP and HTTPS ports on your AlmaLinux server to allow access to your Netdata installation. Execute the following command to do it.

```
sudo firew<mark>all-</mark>cmd --add-service={http,https} --permanent
sudo firewall-cm<mark>d --re</mark>load
```

Now verify firewalld rules using the following command.

sudo firewall-cmd --list-all

Be sure that you have both HTTP and HTTPS services available on the firewalld list services. If not, repeat the command before.

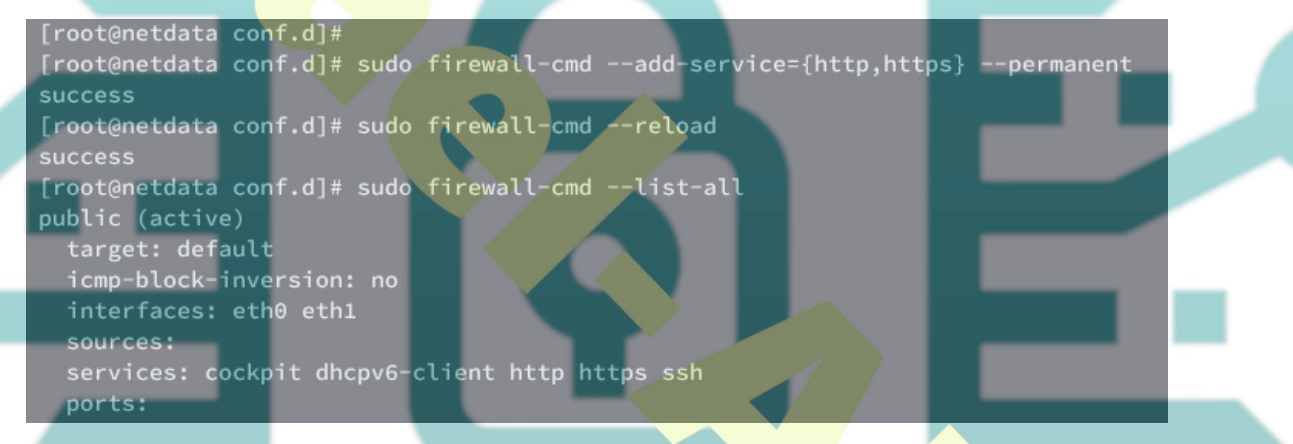

Lastly, visit your Netdata domain name such as http://netdata.hwdomain.io using your preferred web browser.

Input your user and password when prompted for Nginx basic authentication.

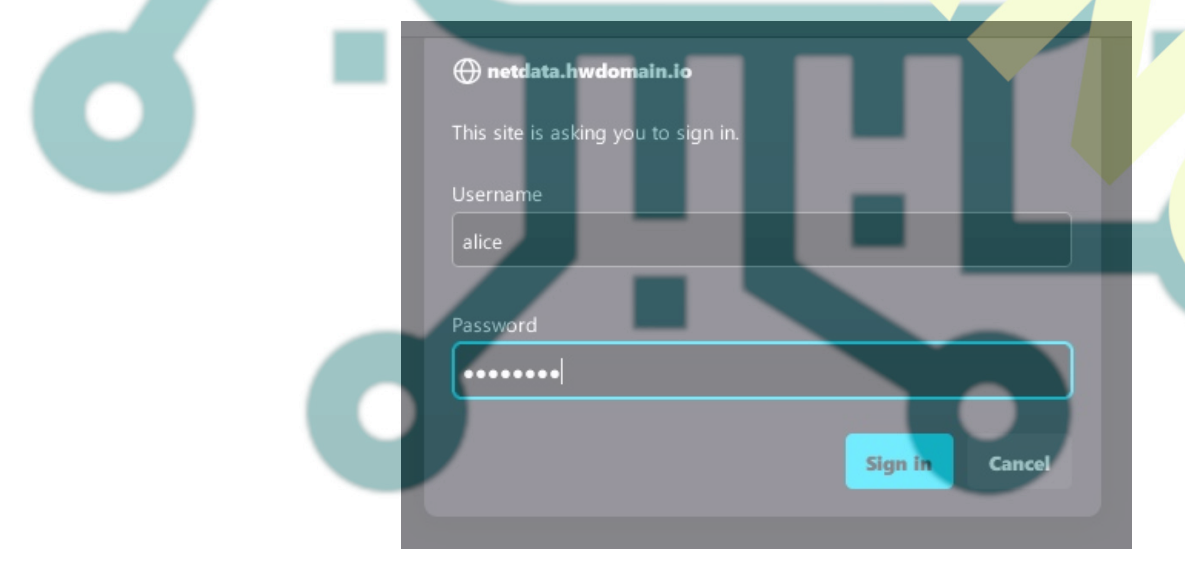

If your Nginx installation is successful, you should see the Netdata monitoring dashboard like the following:

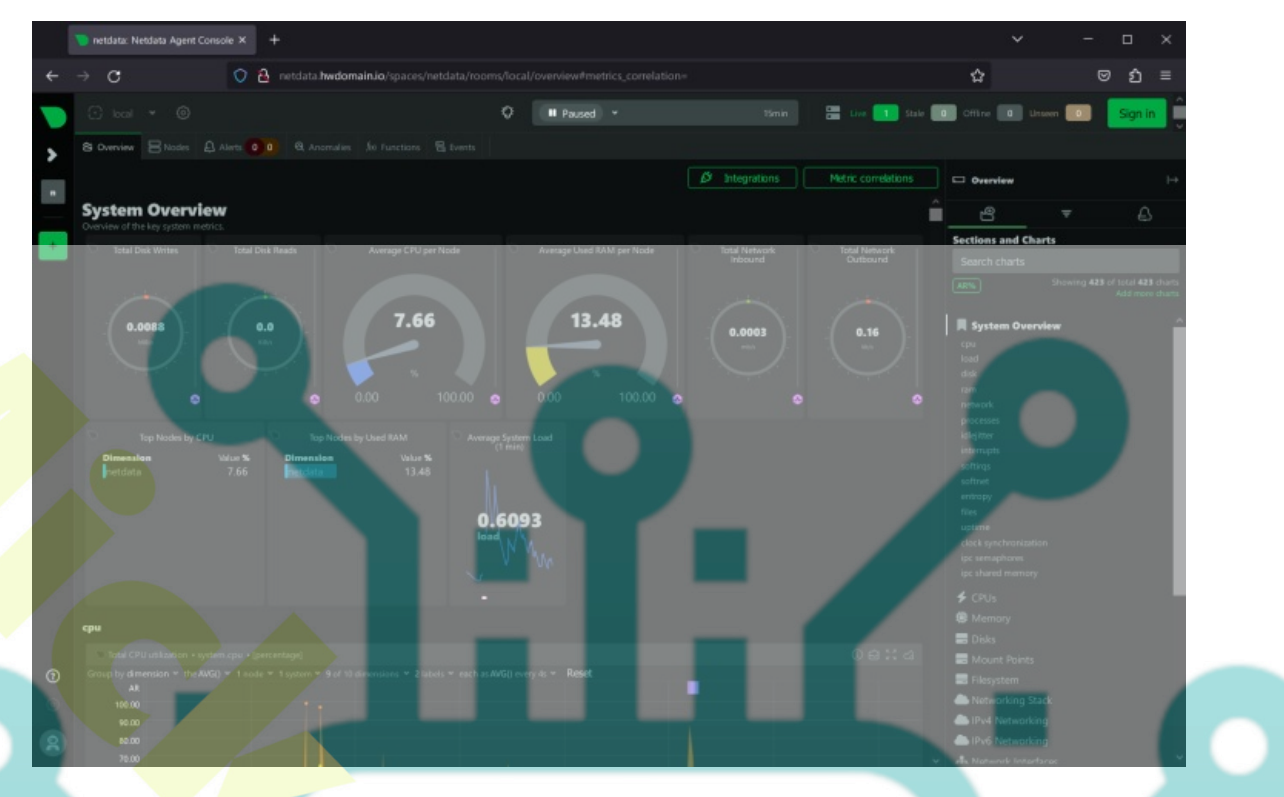

## Securing Netdata with SSL/TLS Certificates

After configuring Nginx, you will generate SSL/TLS certificates to secure your installation.

If you're using a local domain name, you can generate Self-Signed certificates. But if using the real domain name, generate SSL/TLS certificates using the following steps:

Run the following command to install the Certbot and Certbot Nginx plugin to your system. Input y to proceed with the installation.

sudo dnf install certbot python3-certbot-nginx -y

Now run the certbot command below to generate SSL/TLS certificates from Letsencrypt. Be sure to modify the domain name and email address before running this command.

sudo certbot --nginx --agree-tos --redirect --hsts --staple-ocsp --email alice@hwdomain.io -d netdata.hwdomain.io

Once the process is finished, your Netdata should be secured with HTTPS. You've generated SSI/TLS certificates from Letsencrypt and implemented HTTPS on your Nginx server block via the Certbot Nginx plugin.

## **Example: Monitoring Nginx with Netdata**

If you've followed so far, you've finished your Netdata installation with Nginx as a reverse proxy and configured HTTPS. Now you will learn the basic monitoring with Netdata.

In this case, you will set up monitoring the Nginx web server via Netdata, so you can have the bigger picture of how to monitor other services and applications.

### **Enable Nginx stub\_status**

Create a new configuration /etc/nginx/default.d/stub.conf using the following nano editor command.

sudo nano /etc/nginx/default.d/stub.conf

Insert the following configuration to enable the Nginx stub\_status module. This will expose the Nginx stub\_status under the URL /basic\_status.

```
location /basic_status {
    stub_status;
    server_tokens on;
}
```

Save and close the file when you're done.

Next, run the following command to verify the Nginx syntax. Then, restart Nginx to take effect of your changes.

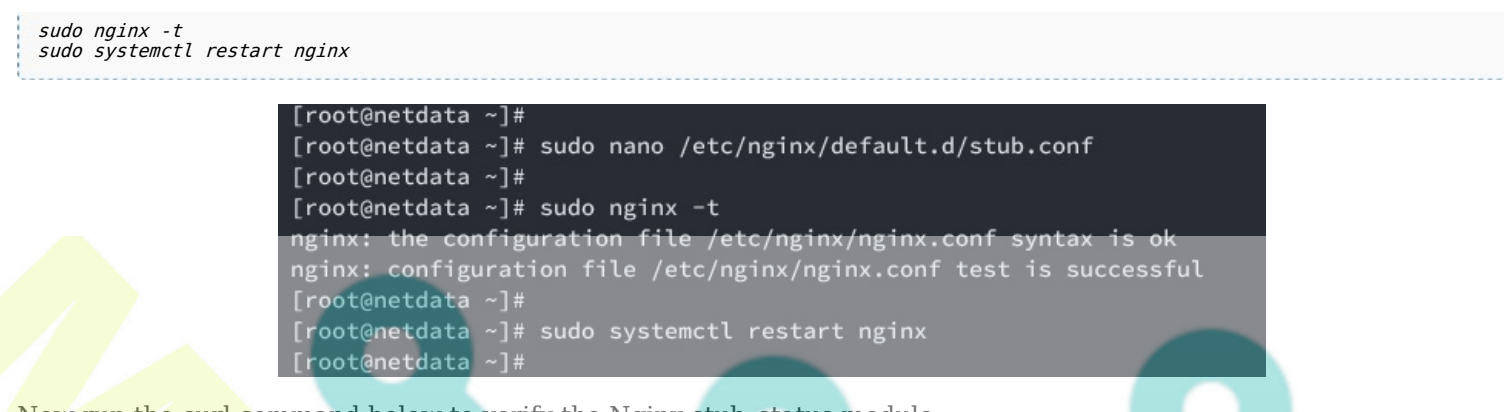

Now run the curl command below to verify the Nginx stub\_status module.

curl http://localhost/basic\_status

If your configuration is successful, you should see status from your Nginx web server.

[root@netdata nginx]#
[root@netdata nginx]# curl http://localhost/basic\_status
Active connections: 1
server accepts handled requests
3 3 3
Reading: 0 Writing: 1 Waiting: 0
[root@netdata nginx]# curl http://localhost/basic\_status
Active connections: 1
server accepts handled requests
4 4 4
Reading: 0 Writing: 1 Waiting: 0
[root@netdata nginx]#

### **Enable Netdata Plugin for Monitoring Nginx**

Go to the /etc/netdata directory and open the plugin configuration for monitoring Nginx. The Netdata plugin for monitoring Nginx is part of Go plugins, visit Netdata list plugins to get more info.

### cd /etc/netdata sudo ./edit-config go.d/nginx.conf

Ensure the configuration **url: http://127.0.0.1/stub\_status** is available, or you can create it manually. This will tell Netdata to monitor Nginx via URL: *http://127.0.0.1/stub\_status*.

Save and close the file when you're finished.

Next, run the following command to restart Netdata and apply your changes.

sudo systemctl restart netdata

Now you can test or stress test your Nginx web server using the following command. The ab or Apache Benchmark is part of **httpd-tools**, be sure to install it on your machine.

ab -n 50000 -c 500 http://localhost/

Back to the Netdata data dashboard and click on the Nginx menu on the left. If your configuration is successful, you should see details of Nginx monitoring like the following.

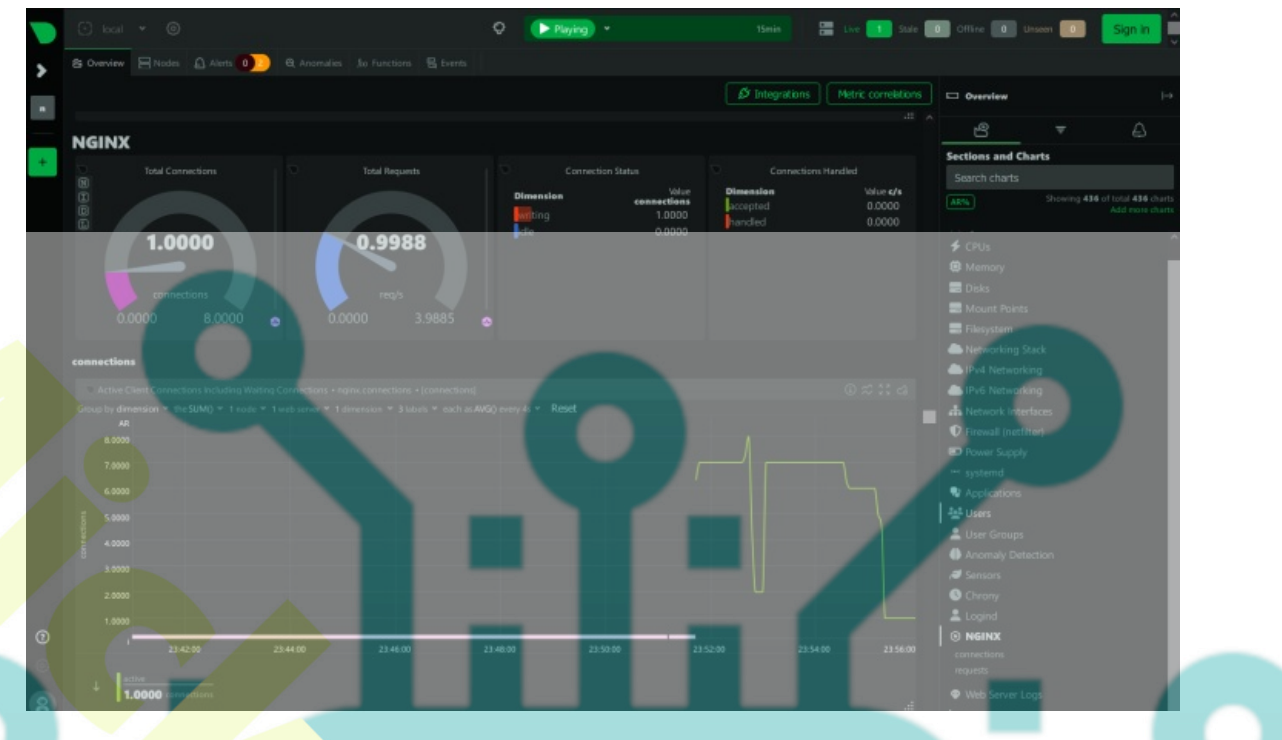

# Conclusion

To wrap up, you've completed the installation of the Netdata monitoring solution on the AlmaLinux 9 server. You've installed Netdata with Nginx as a reverse proxy and secured Netdata with SSL/TLS certificates.

Furthermore, you've also learned the basic usage of the Netdata plugin for monitoring your applications.

From here, check the list available Netdata to monitor your applications.

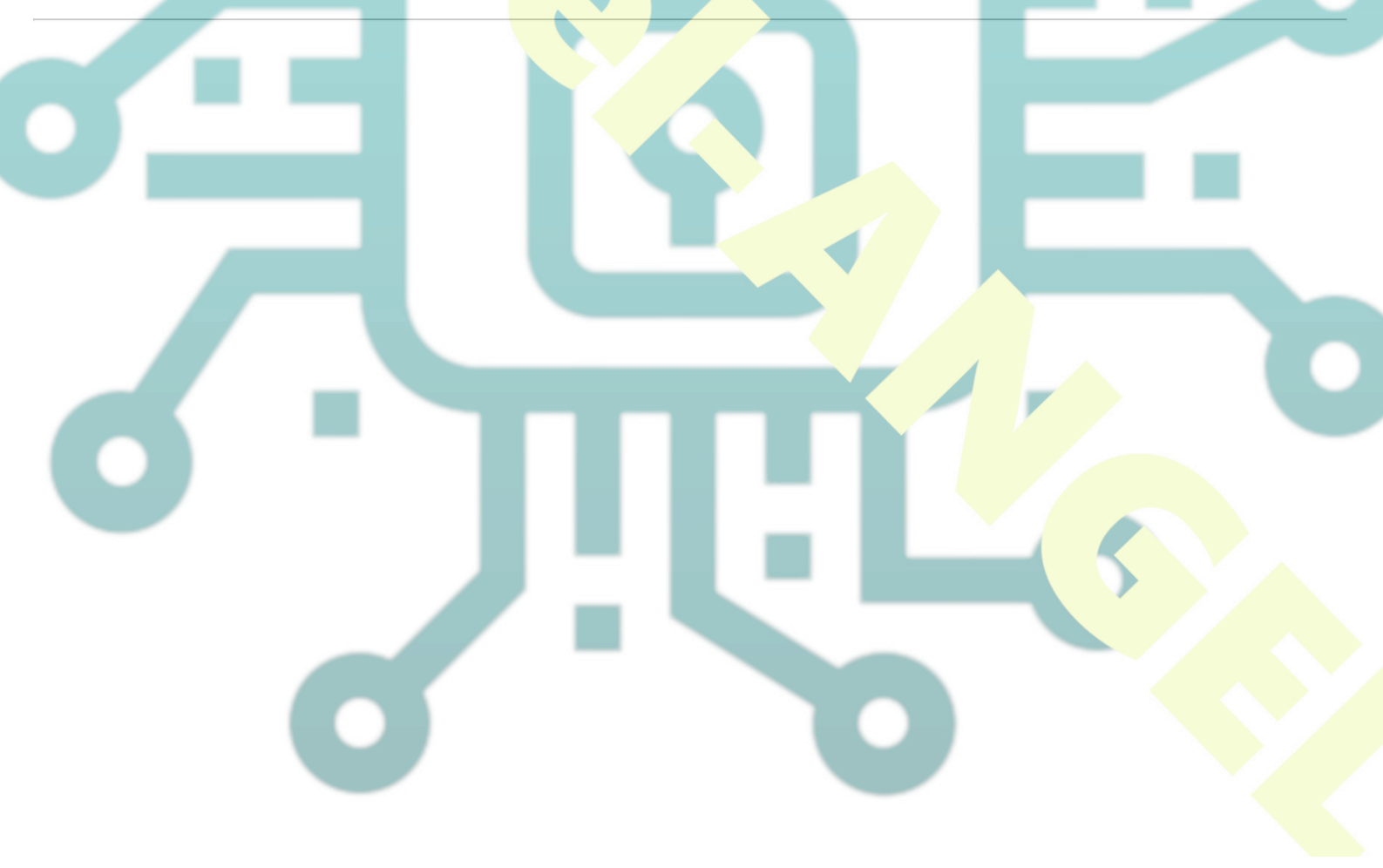